# FirstStep.ai Document Classification Application

Setup Guide

Application version: Demo Version

Document Revision: 2022-11-25

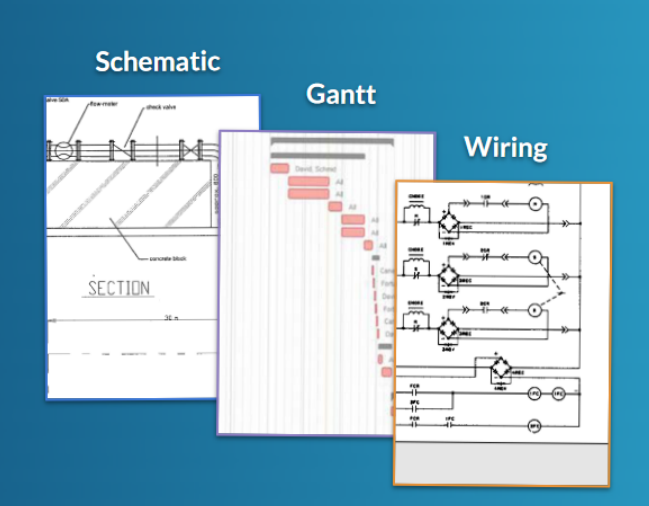

FirstStep.ai

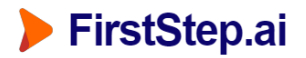

## 1. Installation

Step 1: Download the latest Server application for Windows (exe) from the Partners site.

Step 2: Double-click to install. We recommend using the default settings.

Step 3: After installation, the following 1 x icon should appear on your desktop. Installation is now complete.

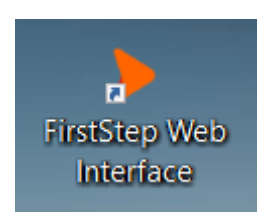

Step 4: The FirstStep.ai Document Classification application will appear as a Windows Service, set to start automatically after installation, and after system reboot (delayed start).

| Name                               | Description                      | Status  | Startup Type              |
|------------------------------------|----------------------------------|---------|---------------------------|
| 🎑 FirstStep.ai Document Classifier | FirstStep.ai Document Classifier | Running | Automatic (Delayed Start) |

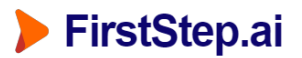

## 2. Opening the Application

Double click the icon on the desktop,

Or alternatively Navigate to <u>http://localhost:5001/</u> in a web-browser, and the application should appear.

| FirstStep.ai        | Document Classifier                            | Configuration | v2.4.107 [Demo Version] |
|---------------------|------------------------------------------------|---------------|-------------------------|
| Document Classifier |                                                |               |                         |
|                     | Upload files here<br>(PNG, JPG, TIF, BMP, GIF, | PDF)          |                         |
|                     | Process                                        |               |                         |

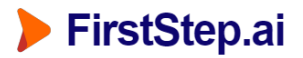

## 2. Using the Application

Download example documents (JPG images) from the Partners site.

To demonstrate the application, drag and drop document(s) into the "upload" area, and click process.

| rocess                                    |       |           |                                 |            |                |             |            |  |  |
|-------------------------------------------|-------|-----------|---------------------------------|------------|----------------|-------------|------------|--|--|
| Filename                                  | Pages | File Type | AI Classification               | Confidence | Pre-processing | AI Duration | Total Time |  |  |
| drawing_001.png                           |       | PNG       | drawing                         | 94.2%      | 16.0 ms        | 54.0 ms     | 70.0 ms    |  |  |
| equipment_manual.pdf                      | 33    | PDF       | manual (97.0 %) / other (3.0 %) | 85.1%      | 336.5 ms       | 53.0 ms     | 389.5 ms   |  |  |
| gantt_001.tif                             |       | TIFF      | gantt                           | 95.4%      | 4.0 ms         | 51.0 ms     | 55.0 ms    |  |  |
| manual_001.jpg                            |       | JPEG      | manual                          | 86.6%      | 10.0 ms        | 51.0 ms     | 61.0 ms    |  |  |
| map_001.bmp                               |       | BMP       | map                             | 95.5%      | 7.0 ms         | 50.0 ms     | 57.0 ms    |  |  |
| other_001.jpg                             |       | JPEG      | other                           | 100.0%     | 31.0 ms        | 49.8 ms     | 80.8 ms    |  |  |
| other_002.jpg                             |       | JPEG      | other                           | 100.0%     | 9.0 ms         | 49.0 ms     | 58.0 ms    |  |  |
| wiring.pdf                                | 3     | PDF       | wiring (100.0 %)                | 80.3%      | 121.0 ms       | 58.0 ms     | 179.0 ms   |  |  |
| Results last updated: 25-11-2022 20:45:39 |       |           |                                 |            |                |             |            |  |  |

The results will show:

- Filename
- Pages (in case of multi-page PDF)
- File Type
- AI Classification (e.g. drawing, schematic, or other)
- AI Classification Confidence
- Processing time (pre-processing, AI processing, and total time)

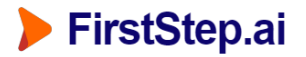

## Notes:

• The production version of this application will include an interface to a 3rd party data source (e.g. file server, or database) for bulk document processing.

## <u>Support</u>

For support this setting up the Document Classification application, contact: <a href="mailto:support@firststep.ai">support@firststep.ai</a>